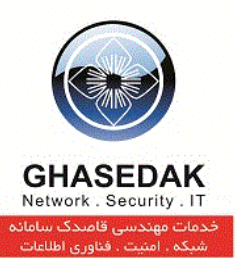

# راهنمای تنظیمات میکروتیک درحالت HotSpot برای اتصال

## به رؤم افزار Netbill

نگارش 1/3 بهار 1392

تهیه کنندگان : مهدی قنبری ، مسعود فاضلی

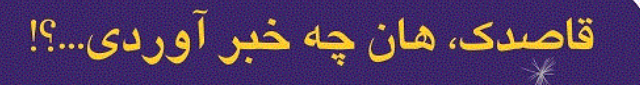

تهران، میدان رسالت، خیابان نیروی دریائی، خیابان شهدای گل، شماره ۴، تلفکس: ۷۳۰۱۰ – ۰۲۱

info@ghasedak.com www.ghasedak.com

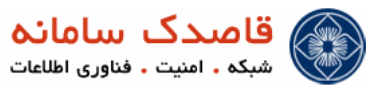

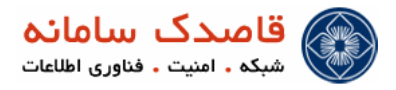

### فهرست مطالب

| * | MIKROTIK HOTSPOT GATEWAY               | <del>6</del>      |
|---|----------------------------------------|-------------------|
| * | امکانات HOTSPOT                        | 66                |
| * | اتصال به میکرونتیک                     | 66                |
| * | نام گذاری INTERFACE ها                 | 77                |
| * | - DNS تنظی                             | 8                 |
| * | راه اندازی سرع                         | 8                 |
| * | مدى <sub>ك</sub> ټ HOTSPOT             |                   |
| * | نکات مهم                               |                   |
| * | WALLED GARDEN IP LIST                  |                   |
| * | اختصاصی کردن صفحات HOTSPOT             |                   |
| * | تنظیهات RADIUS برای اتصال به NETBILL   |                   |
| * | تنظیهات مربوط WEB PROXY برای تهی گزارش | رش LOG BROWSE URL |
| * | تنظیم SNMP برای تهی و ثبت GRAPH        |                   |

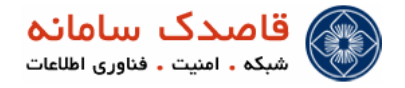

علائم و نكات بكار رفته در نوشت این راهنما :

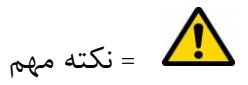

i = توجه

توضيحات راهنما

۱-در این راهنما منوی اصلی با علامت ( 🍫 )مشخص شده است .

۲-زیر منوها با علامت (•)نمایش داده شده است

۳-منوی سوم که در واقع زیر (زیرمنو)ها نمایش داده می شود با علامت (<sup>0</sup>) مشخص شده است.

۴-کلیک های موردی در صفحه ها با علامت ( ۷)نمایش داده می شود.

در میکروتیک HotSpot در این مستند سعی شده منوهای کاربردی جهت راه اندازی سرویس HotSpot در میکروتیک آموزش داده شود.

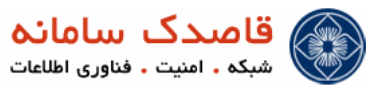

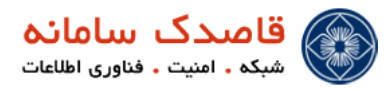

MikroTik یک سرور مبتنی بر Kernel لینوکس است که بر روی یک PC معمولی قابل نصب و سرویس دهی به صورت کاملاً پایدار است.

یکی از وی گیهای MikroTik این است که اکثر سروی های آن مانند ( Hotspot , VPN Server ( PPPOE , PPTP , L2TP و ... برروی Layer2 و همچنین Layer3 انجام می پذید و به همین دلیل نیازی به لایه های بالاتر ندارد که این خود مقدار قابل توجهی در بالا بردن کیفیت و Performance سیستم تاخی دارد.

یکی دیگر از وی مملکرد خودکار ( بدون نیاز به هیچ گونه MikroTik روتری قوی بوده و از سرعت بوت بالا و عملکرد خودکار ( بدون نیاز به هیچ گونه Login یا استارت کردن هر نوع سرویسی ) بر خوردار است.

علاوه بر دسترسی محلی میتوان MikroTik را به وسیله Telnet و SSH و Web server داخلی آن و رابط ویندوزی ارائه شده به همراه MikroTik به نام Winbox تنظیم کرد.

#### Mikrotik HotSpot Gateway 🔅

Hotspot یک نقطه دسترس یعمومی است برای کامپوترهایی که به صورت کابلی بی سیم به شبکه متصل شدهاند. در واقع Hotspot امکاری برای اعتبارسنجی (Authenticate) کاربران جهت اتصال به شبکه به وجود می آورد.

وی گی خاص Hotspot ریز نداشتن به نرم افزار و بی تنظیمات خاص سمت کاربر است که باعث سهولت عیشتر برای کاربران معمولی می شود. فقط کافی است در سمت کاربر یک Internet Browser وجود داشته باشد ، با بازکردن مرور گر درخواستی مبتری بر ارسال صفحه وب به Hotspot فرستاده می شود ، Hotspot تمام درخواستها را به صفحه بچش فرض قابل تغیر است) Hotspot تمام درخواستها را به صفحه بچش فرض قابل تغیر است) می فرض معمولا شامل فرم درخواست نام کاربری و کلمه عبور است. بعد از اعتبار سنجی کاربر به صفحه دلخواه Redirect می شود. برای خروج هم کافی است از صفحه کلمه مورت Status که به صورت مورت می در مورت که باعث سهولت عیشتر برای کاربران معمولی می شود. برای خروج هم کافی است از صفحه کلمه مورت Popup باز می شود می در است. بعد از اعتبار سنجی کاربر به صفحه دلخواه که به صورت می می

#### امکانات Hotspot

اعتبارسنجی کاربران با استفاده از دیخانیس محلی ایجاد شده روی خود میکرونیک و بی Radius سرور NetBill حسابرسی کاربران با استفاده از دیخانیس محلی ایجاد شده روی خود میکرونیک و بی Radius سرور NetBill سرور می مروی می م سروستم Walled-garden (دسترس به بعض از سایتها بدون اعتبار سنجی)

#### لا اتصال به میکروتیک

ابتدا برای سادگی کار از مسیر زیر نرم افزار Winbox را دانلود می کریم و جهت اتصال به سیستم عامل میکروتیک از آن استفاده می کریم.

http://Netbill.ir/files/winbox.exe

بعد از دریافت Winbox برای اتصال به میکروتیک مانند شکل زیر عمل میکریم.

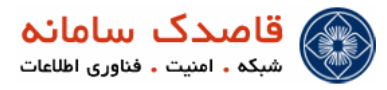

| ontrol Panel putty.exe           | Connect To:                                                                            | Connect                 |
|----------------------------------|----------------------------------------------------------------------------------------|-------------------------|
| VMware<br>VMware<br>Vorkstation  | Password:<br>✓ Keep Password<br>✓ Secure Node<br>✓ Load Previous Session<br>Note: Tree | Save<br>Remove<br>Tools |
| Ashampoo winbox.exe<br>Burning   | Address / User Note                                                                    |                         |
| Ashampoo Google<br>Snap 3 Chrome |                                                                                        |                         |

اگر اولین بار است که به میکروتیک وصل میشوی باید Device میکروتیک را به یک Hubswitch و رایانه خود را نیز با یک کابل شبکه به همان 🗊

سوئيچ و يا مستقيم به رايانه خود وصل كنيد و با اجراي نرم افزار Winbox با استفاده از MAC Address به آن Login كنيد.

| untrol Panel putty.exe | Connect To: 00:0C:42:55:B8:E1 | Connect |
|------------------------|-------------------------------|---------|
| <i>—</i>               | Login: admin                  |         |
| <b>57 12</b>           | Password:                     |         |
| VMware VMware          | Keep Password                 | Save    |
| vSphe Workstation      | Secure Mode                   | Remove  |
| . –                    | ✓ Load Previous Session       | Tools   |
| i 🂫 🕓                  | Note: NetBill                 |         |
| Ashampoo winbox.exe    | Address 🛆 User Note           |         |
| burning                |                               |         |
|                        |                               |         |
|                        |                               |         |

برای راه اندازی Hotspot به حداقل دو کارت شبکه (Interface) ریاز داری یکی Public که به اغترنت متصل است و دوم ی Local که کاربرها ی Hotspot به آن متصل شوند. روی هر Interface امکان راه اندازی فقط یک Hotspot سرور وجود دارد.

#### ا نام گذاری Interface ها

جهت جلوگیری از اشتباه ، Interface های ether1 و ether2 را به مانند زیر یکی را برای ارتباط با اینترنت Public IP و دیگری را برای اتصال کاربران Local به ترتیب با نام ether1-Wan و ether2-Lan نام گزاری می کریم.

| Interfaces                                                           | 4          |        | _                      |             |          |      |     |                    |                        |
|----------------------------------------------------------------------|------------|--------|------------------------|-------------|----------|------|-----|--------------------|------------------------|
| Wireless                                                             |            |        |                        |             |          |      |     |                    |                        |
| Bridge                                                               |            | nterra | ice List               |             |          |      |     |                    | 23                     |
| Mesh                                                                 | inte       | пасе   | Ethemet                | EoIP Tunnel | IP Tunne | VLAN | VRF | RP Bondin          | ng                     |
| PPP                                                                  | 1 <b>+</b> |        |                        | 3 🖾 🍸       |          |      |     |                    | Find                   |
| IP D                                                                 |            | Nam    | e                      | ∠ Туре      |          | L2   | MTU | Тх                 | Rx 🔻                   |
| Routing 1                                                            | R          | 4)>e   | ther1-wan<br>ther2-lan | Ethernet    |          |      |     | 23.2 kbps<br>0 bps | s 5./kbps<br>s 5.7kbps |
| System D                                                             |            |        |                        |             | _        |      |     |                    |                        |
| Queues                                                               |            |        |                        |             |          |      |     |                    |                        |
| Gucuca                                                               |            |        |                        |             |          |      |     |                    |                        |
| Files                                                                |            |        |                        |             |          |      |     |                    |                        |
| Files                                                                |            |        |                        |             |          |      |     |                    |                        |
| Files<br>Log<br>Radius                                               |            |        |                        |             |          |      |     |                    |                        |
| Files<br>Log<br>Radius<br>Tools                                      |            |        |                        |             |          |      |     |                    |                        |
| Files<br>Log<br>Radius<br>Tools                                      |            |        |                        |             |          |      |     |                    |                        |
| Files<br>Log<br>Radius<br>Tools N<br>New Terminal<br>Make Supout.rff |            |        |                        |             |          |      |     |                    |                        |

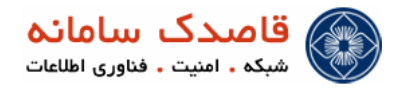

بعد از نام گزاری Interface ها برای تنظیمات IP و Gateway ابتدا وارد IP → Address شده و با کلیک بر روی 🛃 Add مانند شکل زیر

به Interface ها IP مىدە كم)

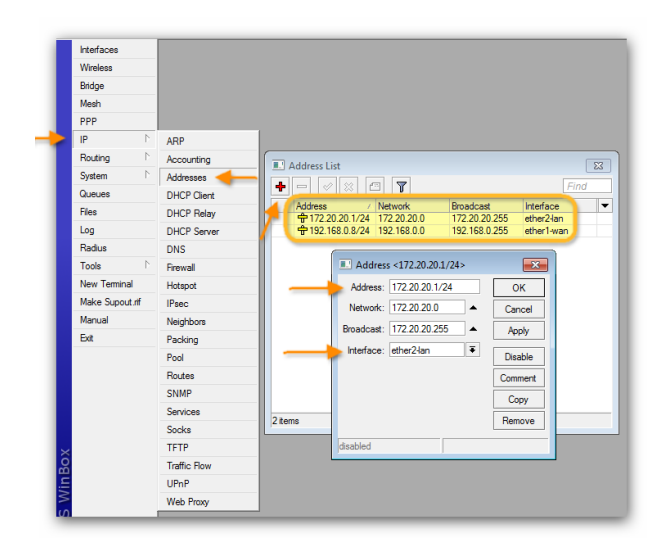

#### ♦ تنظيم DNS

برای تنظیم DNS Server مانند تصویر از منوی IP گزینه DNS را انتخاب کرده و سپس در کادر باز شده روی Settings کلیک م ی کن یم و Allow Remote Requests را Allow وارد کرده و گزینه Primary DNS را Primary DNS می روم. تیک می روم.

|     | Interfaces      |              |                             |
|-----|-----------------|--------------|-----------------------------|
|     | Wireless        |              | I DNS                       |
|     | Bridge          |              | Satio Carba                 |
|     | Mesh            |              |                             |
|     | PPP             |              |                             |
|     | IP D            | ARP          | # Name Address IIIL(s)      |
|     | Routing 1       | Accounting   | DNS Settings                |
|     | System 1        | Addresses    | Primary DNS: 95.92.56.2     |
|     | Queues          | DHCP Client  |                             |
|     | Files           | DHCP Relay   | Secondary UNS: 4.4.4 Cancel |
|     | Log             | DHCP Server  | Allow Remote Requests Apply |
|     | Radius          | DNS          | Max UDP Packet Size: 512    |
|     | Tools D         | Firewall     | Cache Size: 2048 KiB        |
|     | New Terminal    | Hotspot      | Cache Used: 27              |
|     | Make Supout rif | IPsec        |                             |
|     | Manual          | Neighbors    |                             |
|     | Ext             | Packing      | 0 torra                     |
|     |                 | Pool         |                             |
|     |                 | Routes       |                             |
|     |                 | SNMP         |                             |
|     |                 | Services     |                             |
|     |                 | Socks        |                             |
| ×   |                 | TFTP         |                             |
| B   |                 | Traffic Flow |                             |
| /in |                 | UPnP         |                             |
| 5   |                 | Web Proxy    |                             |

لا اندازی سریع 🛠

برای راه اندازی Hotspot مطابق شکل زیر ابتدا روی IP →Hotspot Setup در پنجره باز شده در سربرگ Servers روی Hotspot Setup کلیک می کریم، حال در این قسمت Interface مورد نظر را جهت راه اندازی Hotspot انتخاب می کریم که در اینجا ether2-Lan می باشد.

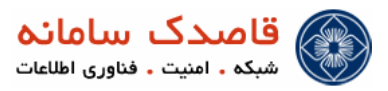

| Interfaces     |             |                                                                                                    |      |
|----------------|-------------|----------------------------------------------------------------------------------------------------|------|
| Wireless       |             |                                                                                                    |      |
| Bridge         |             |                                                                                                    |      |
| Mesh           |             |                                                                                                    |      |
| PPP            |             | II Hotspot                                                                                                    |      |
| 1 <b>9</b>     | ARP         | Servers Servers Valled Garden Valled Garden IP List IP Bindings Service Pots Walled Garden Walled Garden IP List | Cool |
| Routing 1      | Accounting  | 🔸 📼 🧭 😥 🍸 Reset HTML Hotspot Setup                                                                               | nd   |
| System 1       | Addresses   | Name (Interface Address Pool / Profile Addresses                                                                 |      |
| Queues         | DHCP Client |                                                                                                    |      |
| Files          | DHCP Relay  | Hotspot Setup                                                                                                    |      |
| Log            | DHCP Server | Select interface to run HotSpot on                                                                               |      |
| Radius         | DNS         | HetCost Interface: ather2ise                                                                                     |      |
| Tools 1        | Frewall     |                                                                                                    |      |
| New Terminal   | Hotspot 🚽   |                                                                                                    |      |
| Make Supout rf | IPsec       | Back Next Cancel                                                                                                 |      |
| Manual         | Neighbors   |                                                                                                    |      |
| Ext            | Packing     |                                                                                                    |      |
|                | Pool        |                                                                                                    |      |
|                | Routes      |                                                                                                    |      |
|                | SNMP        | 0 teme                                                                                                    |      |
|                | Services    |                                                                                                    |      |
|                | Socks       |                                                                                                    |      |
| 4              | TFTP        |                                                                                                    |      |
| 8              | Traffic Row |                                                                                                    |      |
|                | UPnP        |                                                                                                    |      |
|                | Web Prov    |                                                                                                    |      |

در قسمت Set Hotspot address for interface می ادرس Interface LAN ، IP را به همراه محدوده IP که در اینجا 24/ میباشد نمایش میدهد، مطابق شکل زیر روی Next کلیک می کریم.

| Servers | Server Profiles | Users   | User Profiles | Active                      | Hosts               | IP Bindings                                  | Service Ports            | Walled Garden | Walled Garden IP List | Cooki |
|---------|-----------------|---------|---------------|-----------------------------|---------------------|----------------------------------------------|--------------------------|---------------|-----------------------|-------|
| + -     | / × 1           | 7 Re    | eset HTML     | Hotspot                     | Setup               |                                              |                          |               | F                     | ind   |
| Nar     | ne              | / Inter | face          | Addres                      | s Pool /            | Profile                                      | Addresses                |               |                       |       |
|         |                 |         | Set HotSpot   | address<br>ss of Net<br>Bac | for interf<br>work: | iace<br>172 20.20 1/24<br>Masquerade<br>Next | 4<br>e Network<br>Cancel |               |                       |       |

در قسمت Set Pool for Hotspot address آدرس Interface LAN ، IP را به همراه محدوده IP که در اینجا 24/ میباشد نمایش

میدهد، مطابق شکل زیر روی Next کلیک می کرچم.

| <b>.</b> . |      | Reset HTML | Hotspot Setup                                   | in bindings              | Service Foils | waleu Galden | Waled Galderi in List | ind |
|------------|------|------------|-------------------------------------------------|--------------------------|---------------|--------------|-----------------------|-----|
| Nar        | ne · | Interface  | Address Pool                                    | Profile                  | Addresses     |              |                       |     |
|            |      | Set pool f | or HotSpot address<br>Pool of Network: 1<br>Bac | es<br>72,20,20,2-17<br>k | 2 20 20 254   |              |                       |     |

در این قسمت مطابق تصویر Hotspot SSL Certificate را none انتخاب می کریم و روی Next کلیک می کریم.

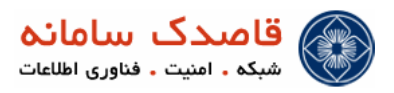

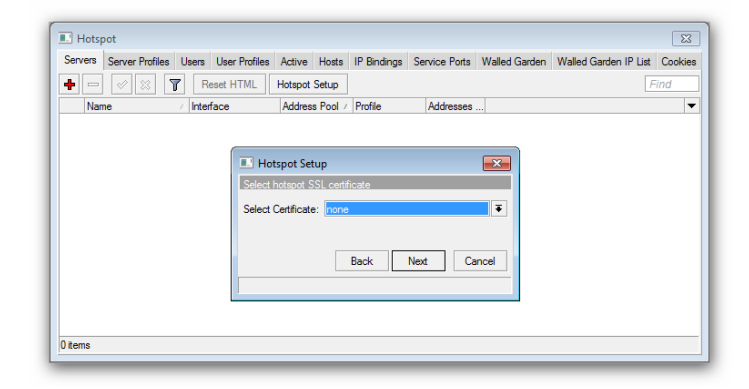

در قسمت زیر هم روی Next کلیک می کریم.

|     | Server Profiles | Users       | User Profiles | Active     | Hosts    | IP Bindings  | Service Ports | Walled Garden | Walled Garden IP List | Cool |
|-----|-----------------|-------------|---------------|------------|----------|--------------|---------------|---------------|-----------------------|------|
| + - | <pre></pre>     | <b>R</b> es | et HTML       | Hotspot    | Setup    |              |               |               | F                     | ind  |
| Nan | ne              | / Interfa   | ice           | Addres     | s Pool / | Profile      | Addresses     |               |                       |      |
|     |                 |             |               |            |          |              |               |               |                       |      |
|     |                 |             |               |            |          |              |               |               |                       |      |
|     |                 |             |               | curro      | up       |              |               |               |                       |      |
|     |                 |             | Seect         | SMIP se    | rver     |              |               |               |                       |      |
|     |                 |             | IP Add        | ress of SI | MTP Ser  | ver: 0.0.0.0 |               |               |                       |      |
|     |                 |             |               |            |          |              |               |               |                       |      |
|     |                 |             |               |            |          | Back         | Next Ca       | incel         |                       |      |
|     |                 |             |               |            |          |              |               |               |                       |      |
|     |                 |             | 1             |            |          |              |               |               |                       |      |
|     |                 |             |               |            |          |              |               |               |                       |      |

#### Setup DNS configuration •

این قسمت مربوط به تنظیمات DNS میباشد که در مراحل قبل انجام دادهای و نیازی به تغییرات نم،یباشد ، روی Next کلیک میکریم.

|       | rofiles Users | User Profiles | Active Hosts      | IP Bindings | Service Ports | Walled Garden | Walled Garden IP List | Cooki |
|-------|---------------|---------------|-------------------|-------------|---------------|---------------|-----------------------|-------|
| • - / | × 7 F         | Reset HTML    | Hotspot Setup     |             |               |               | F                     | ind   |
| Name  | ∠ Inte        | aface         | Address Pool      | Profile     | Addresses     |               |                       |       |
|       |               |               |                   |             |               |               |                       |       |
|       |               | III Ho        | tspot Setup       |             |               | ×             |                       |       |
|       |               | Setup         | DNS configuration | on          |               |               |                       |       |
|       |               | DNS S         | ervers: 95.82.5   | 6.2         |               | <b>+</b>      |                       |       |
|       |               |               | 4.2.2.4           |             |               | + 🕈           |                       |       |
|       |               |               |                   | Back        | Next Ci       | ancel         |                       |       |
|       |               |               |                   |             |               |               |                       |       |
|       |               |               |                   |             |               |               |                       |       |

DNS name of local server •

در این قسمت می توارید نامی را برای DNS سرور Hotspot انتخاب کنید ، این مقدار را نیز خالی رها کنید و روی Next کلیک کنید.

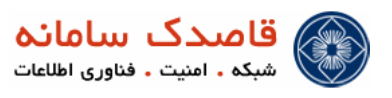

|         | Shies Users User I fu | lies Active Hos     | ts IP Bindings | Service Ports | Walled Garden | Walled Garden IP List | Cool |
|---------|-----------------------|---------------------|----------------|---------------|---------------|-----------------------|------|
| + - 🖉 🕺 | Reset HTML            | Hotspot Setup       |                |               |               | F                     | ind  |
| Name    | / Interface           | Address Poo         | I 🛆 Profile    | Addresses     |               |                       |      |
|         | _                     |                     |                |               |               |                       |      |
|         |                       | Hotspot Setup       |                |               | 23            |                       |      |
|         | DI                    | IS name of local ho | tspot server   |               |               |                       |      |
|         |                       |                     |                |               |               |                       |      |
|         |                       | IS Name:            |                |               |               |                       |      |
|         |                       |                     |                |               |               |                       |      |
|         |                       |                     | Back           | Next          | ancel         |                       |      |
|         |                       |                     | Duck           | - Hunt        |               |                       |      |
|         |                       |                     |                |               |               |                       |      |
|         |                       |                     |                |               |               |                       |      |
|         |                       |                     |                |               |               |                       |      |

اکنون Hotspot راه اندازی شده است.

در سمت کلای بای تنظیمات TCP/IPرا انجام ده ید. به صورت بیش فرض تنظیم روی اتومای کقرار دارد و هم عنی برا ی گرفتن ی IP وا از Interface Local به Interface Local کفای می کند وای توصیم می شود برای مدی یت بهتر در مورد پهنای باند از IP استانی استفاده کرید. ی IP در رنج Interface Local به کارت شبکه کلای استفاده کرید. می تواری د با باز کردن مرور گر روی ی کامپیوتر که به MikroTik متصل شده است از این موضوع مطمئن شوی.

بای صفحه خوشامدگویی Hotspot Login به نمایش درآی.

به صورت بیش فرض در هنگام اتصال کاربران یک رول مبتی بر NAT در قسمت IP > Firewall > NAT به صورت دینام یک ایجاد می شود.

#### اللام Alpha الحديريت Hotspot

در نرم افزار Winbox از منوی IP قسمت Hotspot را انتخاب کرید.

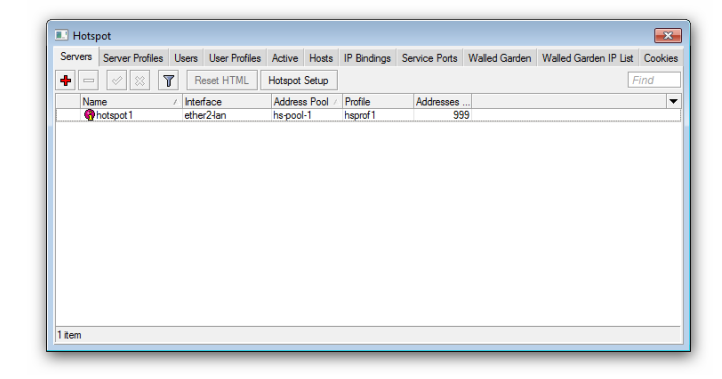

در اینجا سرور Hotspot ایجاد شده با نام hotspot1 روی ether2-Lan با Address Pool و مشخصه hsprof1 را مشاهده می کن م و با کلیک روی آن مقدار Addresses Per MAC را به تعداد 999 تغییر میده مع.

| Serv   | /ers   | Serve   | r Profil | les | Users | User Profiles | Active                                                                                               | Hosts     | IP Bindings | Service | e Ports | Walled Garden | Walled Garden IP List | Cookie |
|--------|--------|---------|----------|-----|-------|---------------|----------------------------------------------------------------------------------------------------|-----------|-------------|---------|---------|---------------|-----------------------|--------|
| ٠      | -      | •       | ×        | T   | R     | eset HTML     | Hotspot                                                                                              | Setup     |             |         |         |               |                       | ind    |
|        | Nar    | ne      |          |     | Inter | face          | Addres                                                                                               | ss Pool / | Profile     | Add     | dresses |               |                       | •      |
| 1      | 9      | hotspot | 1        |     | ethe  | r2-lan        | hs-poo                                                                                               | il-1      | hsprof1     |         | 99      | 19            |                       |        |
|        |        |         |          |     |       | Hotspot S     | erver <h< td=""><td>otspot1:</td><td><b>`</b></td><td></td><td></td><td></td><td></td><td></td></h<> | otspot1:  | <b>`</b>    |         |         |               |                       |        |
|        |        |         |          |     |       |               | Name: h                                                                                              | otspot 1  |             |         |         | ок            |                       |        |
|        |        |         |          |     |       | Inte          | face: e                                                                                              | ther2-lan |             | ₹       | C       | ancel         |                       |        |
|        |        |         |          |     |       | Address       | Pool: h                                                                                              | s-pool-1  |             | ₹       | A       | pply          |                       |        |
|        |        |         |          |     |       | F             | Profile: h                                                                                           | sprof 1   |             | Ŧ       | Di      | sable         |                       |        |
|        |        |         |          |     |       | Idle Tin      | neout:                                                                                               |           |             | •       | 0       | òpy           |                       |        |
|        |        |         |          |     |       | Keepalive Tin | neout:                                                                                               |           |             | -       | Re      | move          |                       |        |
|        |        |         |          |     |       | Addresses Per | MAC: 9                                                                                               | 99        |             |         | Rese    | ( HTML        |                       |        |
| 1 iten | n (1 s | selecte | d)       |     |       | IP of DNS I   | Vame: 0                                                                                              | .0.0.0    |             |         |         |               |                       |        |
|        |        |         |          |     |       | Proxy S       | tatus:                                                                                               |           |             |         |         |               |                       |        |
|        |        |         |          |     |       |               |                                                                                                    |           |             |         |         |               |                       |        |

💷 این گزینه بدین معنی میباشد که HotSpot بتواند تعداد 999 ، MAC Address کند.

گزنیه Profiles امکاری برای تنظیمات همزمان سرورهای مختلف ایجاد میکند. برای مثال شما چند پروفایل با تنظیمات مختلف ایجاد م یکری. سپس سرورهای مختلف Hotspot را به هر کدام که مالی باشد ارجاع میده ی و ریازی به تنظیم جداگانه هر سرور نخواه ی داشت سوا ی آن بس ای ی از تنظیمات کاری و اساسی Hotspot در همین جا انجام خواهد گرفت.

برای نمونه ب کلیک روی پروفای hsprof1 آن را جهت تنظیمات با Radius NetBill آماده می کریم.

در قسمت Login نوع اعتبار سنجی کاربران را مشخص میکرید که فقط گزینه HTTP PAP را فعال میکریم.

گزینه Cookie مربوط به ذخیره نام کاربر و رمز عبور هنگام ورود در بار اول برای کاربران Hotspot میباشد که فعال کردن آن اختیاری است.

| Servers Server Profiles | Users User | Profiles Active                                                             | Hosts               | IP Bindings                              | Service Por | ts Walled Garden                  | Walled Garden IP List | Cook |
|-------------------------|------------|-----------------------------------------------------------------------------|---------------------|------------------------------------------|-------------|-----------------------------------|-----------------------|------|
| + - 7                   |            |                                                                             |                     |                                          |             |                                   |                       | ind  |
| Name                    | DNS Name   | HTML Directo                                                                | ry F                | Rate Limit (ox/bo                        | )           |                                   |                       |      |
| hsprof 1                |            | hotspot                                                                     |                     |                                          |             |                                   |                       |      |
|                         |            | Hotspot Serve<br>eneral Login  <br>Login By<br>MAC<br>HTTP CHAP<br>KHTP PAP | r Profile<br>RADIUS | c <hsprof1> Cookie HTTPS Trial</hsprof1> |             | Cancel<br>Apply<br>Copy<br>Remove |                       |      |
| items (1 selected)      | H          | TTP Cookie Lifet<br>SSL Certific                                            | me: 3d<br>ate: no   | 00:00:00<br>ne                           | Ŧ           |                                   |                       |      |
|                         | -          |                                                                             |                     | Split User Dor                           | nain        |                                   |                       |      |
|                         |            | Trial Uptime L                                                              | imit: 00            | :30:00                                   |             |                                   |                       |      |
|                         |            | Trial Uptime Re                                                             | set: 1d             | 00:00:00                                 |             |                                   |                       |      |
|                         |            | Trial User Pro                                                              | file: de            | fault                                    |             |                                   |                       |      |

در قسمت Radius مشخص می کرید که ای سرور برای اعتبار سنجی و حسابرس از Radius استفاده کند لینه. چون برا ی اکانی ک از Radius سرور دود استفاده می کرید بایی تیک Accounting را بزرید نکته مهم قسمت Interim Update است. ای قسمت را بای طبق تنظیمات Radius سرور خود انجام ده ید که برای ارتباط با NetBill این مقدار را برابر 3 دقیقه قرار می ده یم ، در غیر این صورت کاربرهای شما از ایست Online User ها در نرم افزار Radius حذف می شوند در حالی که هنوز متصل هستند.

در سربرگ RADIUS با فعال کردن Use RADIUS و انتخاب گزینه (Ethernet) از قسمت NAS Port Type مشخصه Hotspot را برای اتصال با NetBill تنظیم می کر<u>یم</u>.

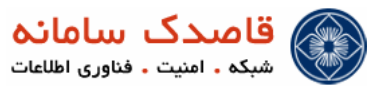

| Servers Server Profiles | Users  | User F | rofiles  | Active    | Hosts    | IP Bindings           | Service Port | s Walled Garden | Walled Garden IP List | Cookie |
|-------------------------|--------|--------|----------|-----------|----------|-----------------------|--------------|-----------------|-----------------------|--------|
| + - 7                   |        |        |          |           |          |                       |              |                 |                       | ind    |
| Name /                  | DNS Na | me     | HTM      | L Directo | y I      | Rate Limit (nx/b      | ;)           |                 |                       |        |
| * 🚱 default             |        |        | hotsp    | ot        |          |                       |              |                 |                       |        |
| <pre></pre>             |        |        | hotsp    | ot        |          |                       |              |                 |                       |        |
|                         |        |        | Hotspe   | ot Server | Profile  | e <hsprof1></hsprof1> |              | ×               |                       |        |
|                         |        | Ge     | neral    | Login F   | RADIUS   |                       |              | ок              |                       |        |
|                         |        |        |          |           | Use F    | RADIUS                |              | Cancel          |                       |        |
|                         |        | De     | ault Do  | main:     |          |                       | -            |                 |                       |        |
|                         |        |        |          |           |          |                       |              | Apply           |                       |        |
|                         |        |        | Locatio  | on ID:    |          |                       | <b>-</b>     | Сору            |                       |        |
|                         |        | Lo     | cation N | lame:     |          |                       | •            | Remove          |                       |        |
|                         |        |        | MAC F    | omat: 🗙   | xxxx     | XXXXXXX               | Ŧ            |                 |                       |        |
|                         |        | 0      |          | -         |          |                       |              |                 |                       |        |
| 2 items (1 selected)    |        |        |          |           | Acco     | unting                |              |                 |                       |        |
|                         |        | In     | erim Up  | odate: 0  | 0:03:00  |                       | ▲            |                 |                       |        |
|                         |        | NA     | S Port   | Type: 1   | 5 (ether | met)                  |              |                 |                       |        |
|                         |        |        |          | iype. []  | 5 (6016) | 1161/                 |              |                 |                       |        |
|                         |        | -      |          |           |          |                       |              |                 |                       |        |
|                         |        |        |          |           |          |                       |              |                 |                       |        |
|                         |        |        |          |           |          |                       |              |                 |                       |        |
|                         |        |        |          |           |          |                       |              |                 |                       |        |
|                         |        |        |          |           |          |                       |              |                 |                       |        |

الکات مهم

در قسمت General گزینه HTML Directory مکان قرار گرفتن فایل های وب Login Page است.

بنابراین این امکان وجود دارد که سرورهای مجزای Hotspot Login Page های متفاوتی داشته باشند. برای استفاده از این گزینه باید با نحوه کپی کردن فایل ها در Mikrotik با استفاده از FTP و یا Winbox آشنا باشید.

در قسمت Rate limit این امکان وجود دارد که پهنای باند کل یک سرور Hotspot را محدود کنید.

در قسمت HTTP Proxy میتوانید پروکسی سرور مورد استفاده این Hotspot را مشخص کنید.

پس می توانید از پروکسی های مختلف برای سرورهای مختلف استفاده کنید.

Hosts : در این قسمت کلیه کاربران داخل شبکه ما که پشت Hotspot Server قرار دارند نمایش داده می شوند.

Active : در این قسمت ایست کاربرهای آنلای به همراه اطلاعات مفعد دیگر را به شما نشان میدهد.

قسمت IP Bindings یکی از مهمتری قسمتهای Hotspot به شمار مهاید.

برای بی تحوی ای قسمت بای مفهومی به نام One to one NAT را درک کرید.

کاربر برای ارتباط با Hotspot بای ی IP در رنج Hotspot ست و یا اینکه از DHCP Server که به همراه نصب Hotspot را سرور Hotspot را می شود IP بگود. برای ای مورد الزامی وجود ندارد کاربر می تواند هر IP دلخواه ی ست کند و فقط Gateway ، DNS را سرور Hotspot بده د. (در غیر ای مورت صفحه Login می مورد الزامی وجود ندارد کاربر می تواند هر IP دلخواه ی ست کند و فقط Login می سند و می می سند و Totspot بده د. (در غیر ای مورت صفحه Login می ماین داده نخواهد شد) تمامی در خواستها حالا با هر IP که باشند به Lotspot می رسند و Totspot درخواست ها را به ای مورت صفحه Login می داده نخواهد شد) تمامی در خواستها حالا با هر IP که باشند به Lotspot می رسند و Totspot درخواست ها را به ای مورت صفحه Login می داده نخواهد شد) تمامی در خواستها حالا با هر IP که باشند به Lotspot می رسند و Totspot درخواست ها را به Login Page ارجاع می دهد اگر کاربر بتواند با موفقیت مرحله ورود را پشت سر بگذارد و به اصطلاح Authenticate شود از آن پس totspot یک Hotspot ارجاع می دهد که ای IP معادل IP کاربر است نه الزاماً مشابه آن. این تکری ک به Chet مواست موان آن پس One to one NAT می داده در ای مای در IP معادل IP می می می دو این قابلیت بی مرود ای مای در ای مای در IP معادل IP معادل IP معادل IP معادل IP معادل IP می در این تکری ک به Chet NAT می دو این قابلیت بی مرود است . (Chet Sort می نامی می نامی می می می دو این قابلیت بی مرود است . (Chet Sort می داده در IP می دول ی تابلیت بی مرود است.

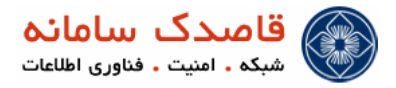

اکنون می توانی بگذارید و IP Bindings کار کرید. MAC آدرس کاربر را مشخص کری Address را خالی بگذارید و To Address را با آدرس دلخواه جایگزی کرید. کاربر هر IP هم که ست کند باز با IP دلخواه شما به شبکه وصل خواهد شد. پس مشکلی به نام IP Conflict نخواه ی داشت.

نکته مهم Type اتصال کاربر است که با کل یک کردن روی هر IP که Bind کردهای میتواری آن را تنظیم کری. سه نوع Type مختلف وجود دارد:

#### Regular ✓

حالت بچش فرض که کاربر بای اعتبار سنجی شود تا وارد شود.

#### Bypassed ✓

که کاربر را از قهد اعتبار سنجی خلاص میکند. تهری اگر کاربری ای آدرس را داشت وارد شود بدون گذر از مرحله اعتبار سنجی.

#### Blocked ✓

که کاربر را بلوکه میکند و کاربر نمیتواند وصل شود.

در IP Bindings هنگامی که بخواهیم به کاربری مستقیم دسترسی به اینترنت بدهیم و بدون اینکه در Host لاگین کند به صورت مستقیم و دائم اینترنت داشته باشد به صورت زیر عمل می کریم.

البته این کار را نیز می تواریم در قسمت Host با کلیک راست بر روی IP / MAC مورد نظر نیز انجام دهیم.

به عنوان مثال چون NetBill هم در همان سوئیچ کاربران Host قرار میگورد با Bind کردن به آن به صورت مستقیم و دائم اینترنت میده کم.

#### Walled Garden IP List 🔹

قسمت مهم دیگر Walled-garden است که اجازه دسترسی کاربران به سایت ها ی IP های تعریف شده توسط مدی سریستم را بدون گذر از مرحله اعتبار سنجی میدهد. مثال میتواریخ تنظیماتی اعمال کریخ که کاربران برای اتصال به سایت شما و چک کردن گزارشات ریازی به وارد کردن نام کاربر ی و رمز عبور نداشته باشند و بی...

به عنوان مثال : یک سرویس وب سرور Local در رنج داخلی شبکه خود داریم و لازم نیست که کاربران برای اتصال به آن Authenticate شوند ، برای این کار به صورت زیر عمل می کریم.

| Find |
|------|
|      |
|      |
|      |
|      |
|      |
|      |
|      |
|      |
|      |
|      |
|      |
|      |

نکته : در تصویر فوق گفتهای که اگر کاربری از مبدأ رنج IP داخلی شبکه ، درخواست سرویسی از همان رنج (طبمقصد رنج IP داخلی شبکه) را دارد
 به آن دسترسی داشته باشد و نیازی به Authenticate در HotSpot Server نداشته باشد.

و اما قسمت Cookies که <sub>لگ</sub>ستی از کوکیهای فعال و کوکیهای اجاره داده شده به همراه زمان انقضای آنها را نشان میدهد به شرطی که روش اعتبار سنج ی با کوکی را انتخاب کرده باش<sub>گ</sub>ه در غ<sub>گو</sub> ای صورت خالی خواهد بود.

#### ♦ اختصاصی کردن صفحات Hotspot

برای اختصاصی کردن صفحات Hotspot بای از طریق FTP و بی رابط Winbox متصل شده صفحات را دانلود کرید تغییرات را اعمال کرده (مسلماً باید تا حدودی زبان HTML بدارید) و سپس صفحات را به جای صفحات اصلی قرار ده ید. نگران نباشید در صورت بروز هر گونه اشتباه به راحتی م یتواری د صفحات بچش فرض را جایگزی کرید.

#### NetBill برای اتصال به Radius

برای تنظیم ارتباط Radius وی انتظام ارتباط Nikrotik Hotspot RAS Server مانند شکل زیر از قسم ت Radius روی انتخاب می کنی می کنی ، در قسمت Service گزینه Hotspot را انتخاب می کریم ، گزینه Address همان IP سرور NetBill باید باشد که در اینجا 172.20.20 می باشد . در قسمت Secret یک کلمه رمز برای ارتباط Mikrotik با NetBill انتخاب می کریم. توجه کنید که این کلمه رمز را باید در Timeout را برابر 3000 قرار می دوجم و Src.Address همان IP می کروم کی می باشد.

| Interfaces | , [      |   |        |        |         |          |            |                |            |        |          |             |        |    |
|------------|----------|---|--------|--------|---------|----------|------------|----------------|------------|--------|----------|-------------|--------|----|
| Wireless   |          | 0 |        |        |         |          |            |                |            |        |          |             |        |    |
| Bridge     |          |   |        | Radiu  | 15      |          |            |                |            |        |          |             |        | 23 |
| Mesh       |          |   | ٠      | -      | *       | × 🗅      | T          | Re             | set Status | Ir     | coming   |             |        |    |
| PPP        |          | М | #      |        | Servio  | e        |            | Caled          | ID         | Dom    | ain      | Address     | Secret | -  |
| IP         | 1        |   | 0      |        | hotspo  | t        |            |                |            |        |          | 192.168.0.7 |        |    |
| Routing    | 1        |   |        |        |         | 🔳 Radi   | us Serv    | er <1          | 92.168.0.7 | >      |          |             | 23     |    |
| System     | 1        |   |        |        |         | General  | Statu      | 8              |            |        |          | ОК          |        |    |
| Queues     |          |   |        |        |         | - Servic | e          |                |            |        |          | Cana        | 4      |    |
| Files      |          |   |        |        |         | D PPP    |            |                | 🗌 login    |        |          | Cano        | -      |    |
| Log        |          |   |        |        |         | 🖌 hot    | spot       |                | wirele     | 55     |          | Appl        | y      |    |
| Radius     |          | _ |        |        |         | dha      | э <b>р</b> |                |            |        |          | Disab       | le     |    |
| Tools      | 1        |   |        |        |         |          | Collect    | un. (          |            |        |          | Comm        | ent    |    |
| New Terr   | ninal    |   |        |        |         |          | Called     | н <b>р</b> . [ |            |        | Ξ.       | Con         |        |    |
| Make Su    | pout.rff |   |        |        |         |          | Dorr       | ain:           |            |        | -        | Cop         | 4      |    |
| Manual     |          |   |        |        |         |          | Addr       | ess:           | 172.20.20  | 2      |          | Remo        | ve     |    |
| Ext        |          |   | 1 iten | n (1 s | elected |          | Sec        | :ret: [        |            |        |          | Reset St    | atus   |    |
|            |          |   |        |        |         |          |            | (              |            |        | _        | _           |        |    |
|            |          |   |        |        |         | Authenti | cation r   | ron: [         | 1812       |        |          |             |        |    |
|            |          |   |        |        |         | Acco     | unting F   | Port:          | 1813       |        |          |             |        |    |
|            |          |   |        |        |         |          | Time       | out:           | 3000       |        | ms       |             |        |    |
|            |          |   |        |        |         |          |            |                | Account    | tina E | Backup   |             |        |    |
| 4          |          |   |        |        |         |          | Re         | alm:           |            |        | <b>-</b> |             |        |    |
| 8          |          |   |        |        |         |          | o Addr     |                | 172 20 20  | 1      |          |             |        |    |
|            |          |   |        |        |         |          | C. Abdi    | 006. [         | 1/2.20.20  |        |          |             |        |    |
|            |          |   |        |        |         | disabled |            |                |            |        |          |             |        |    |

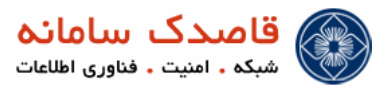

همچنین مطابق شکل زیر با کلیک بر روی گزینه Incomming مقدار Port را برابر 1700 قرار میده یم.

| Interfaces      |                                           |
|-----------------|-------------------------------------------|
| Wireless        |                                           |
| Bridge          | Radius E                                  |
| Mesh            | 🛉 🛨 🛩 🗶 🗂 🍸 Reset Status Incoming 🚽 Find  |
| PPP             | # Service Called ID Domain Address Secret |
| IP D            | 0 hotspot 192.168.0.7 *****               |
| Routing 1       |                                           |
| System 1        | Radius Incoming                           |
| Queues          | Accept OK                                 |
| Files           | Port: 1700                                |
| Log             |                                           |
| Radius          | Requests: 0 Apply                         |
| Tools 1         | Bad Requests: 0 Reset Status              |
| New Terminal    | Acks: 0                                   |
| Make Supout.rif | Naks: 0                                   |
| Manual          |                                           |
|                 | 4 m / / / / / / / / / / / / / / / / / /   |

ا تنظیمات مربوط Web Proxy برای تهیه گزارش Log Browse URL :

ابتدا مطابق تصویر زیر IP → Web proxy → Web Proxy Settings را تنظیم می کریم.

| interfaces     |             | Wei      | Proxy        |          |                    |                   |              |              |        |             |        |
|----------------|-------------|----------|--------------|----------|--------------------|-------------------|--------------|--------------|--------|-------------|--------|
| Wreless        |             | Access   | Carbo Direct | Connecti | ons Carbe Contents |                   |              |              |        |             |        |
| Bridge         |             |          |              |          | an David Country   | an Durit M.C.     | Web D        | Cattions     | -      | _           |        |
| Meeh           |             |          | • • • • •    |          | 00 Heset Courters  | do Heset ALC      | unters Web H | oxy Settings | -      |             |        |
| PPP            |             | #        | Src. Address | Dat.     | Address Dst. F     | ort Dat. Host     | Path         | Method       | Action | Redirect To | Hts 21 |
| 1P 1           | ARP         |          |              |          | (                  |                   |              | _            |        |             |        |
| Routing 1      | Accounting  |          |              |          | Web Proxy Se       | ttings            |              |              | ×      |             |        |
| System 1       | Addresses   |          |              |          | General Status     | Lookups Inserts   | Refreshes    | OK           |        |             |        |
| Queues         | DHCP Client |          |              |          |                    | 🔶 🖌 Enabl         | ed           | Cancel       |        |             |        |
| Files          | DHCP Relay  |          |              |          | Sro. A             | ddress:           | •            | Annhy        |        |             |        |
| Log            | DHCP Server |          |              |          |                    | Pot: 8080         | ÷            | 1994         |        |             |        |
| Radius         | DNS         |          |              |          |                    |                   |              | Clear Cach   | e i    |             |        |
| Tools 1        | Firewall    |          |              |          | Paren              | t Proxy:          | -            |              |        |             |        |
| New Terminal   | Hotapot     |          |              |          | Parent Pro         | xy Port:          |              |              |        |             |        |
| Make Supout If | IPsec       |          |              |          |                    |                   |              |              |        |             |        |
| Manual         | Neighbors   |          |              |          | Cache Admir        | istrator: webmast | er 🔺         |              |        |             |        |
| Ext            | Packing     | 1 tem (1 | selected)    |          | Max. Cacl          | e Size: none      | ₹ KB         |              | - E    |             |        |
|                | Pool        |          |              |          |                    | Cache             | on Disk      |              |        |             |        |
|                | Routes      |          |              |          | Max Client Corro   | sctions: 4000     |              |              |        |             |        |
|                | SNMP        |          |              |          | Mary Server Corro  | 4000              |              |              |        |             |        |
|                | Services    |          |              |          | Sale Sale Com      | T 2100 00         |              |              |        |             |        |
|                | Socks       |          |              |          | Max Free           | n ime: 3d 00:00   |              |              |        |             |        |
|                | TFTP        |          |              |          |                    | Away              | s From Cache |              |        |             |        |
|                | Traffic Row |          |              |          |                    |                   |              |              |        |             |        |
|                | UPnP        |          |              |          | Cache Hit DSCF     | (TOS): 4          |              |              |        |             |        |
|                | Web Proxy   |          |              |          | Cach               | Drive: primary-m  | aster        |              |        |             |        |
|                |             |          |              |          |                    |                   |              |              | _      |             |        |

سپس از سربرگ Access روی گزینه 🕩 کلیک می کریم، در اینجا دسترسی غیر از Source Address داخلی خود را به Web Proxy ممنوع

مىكرچم.

| Interfaces      |             |    |         |            |         |       |                                                                                                    |          |           |             |            |                |        |            |        |
|-----------------|-------------|----|---------|------------|---------|-------|----------------------------------------------------------------------------------------------------|----------|-----------|-------------|------------|----------------|--------|------------|--------|
| Wreless         |             |    | web     | ricky      |         |       |                                                                                                    |          |           |             |            |                |        |            |        |
| Bridge          |             | ~  | cess    | Cache      | Direct  | Conne | actions Cache                                                                                                    | Contents |           |             |            |                |        |            |        |
| Mesh            |             |    | -       | <b>~</b> 3 | • •     | 1 7   | OO Reset C                                                                                                    | ounters  | 00 Re     | et All Cour | ters Web   | Proxy Settings |        |            |        |
| PPP             |             | =  |         | Src. Add   | ress    | D     | st. Address                                                                                                    | Dst. Po  | ort Dist  | Host        | Path       | Method         | Action | Redirect T | o Hits |
| 1P D            | ARP         |    | 2       | 0110.2     | 0.30.0/ | 24    |                                                                                                    |          |           |             |            |                | deny   |            |        |
| Routing 1       | Accounting  |    |         |            |         |       | E Web Prov                                                                                                    | y Rule < | 10.20.30  | .0/24>      |            | ×              |        |            |        |
| System 1        | Addresses   |    |         |            |         |       | Src. Address:                                                                                                    | 1.10.2   | 0.30.0/24 | -           | OK         |                |        |            |        |
| Queues          | DHCP Client |    |         |            |         |       | Det. Address:                                                                                                    | -        |           |             | Cano       | el             |        |            |        |
| Files           | DHCP Relay  |    |         |            |         |       | Dat Post                                                                                                    |          |           |             | kro        |                |        |            |        |
| Log             | DHCP Server |    |         |            |         |       | Local Post                                                                                                    |          |           |             |            |                |        |            |        |
| Radius          | DNS         |    |         |            |         |       | Lucal Port:                                                                                                    |          |           | - ·         | Disab      | le             |        |            |        |
| Tools 1         | Frewall     |    |         |            |         |       | Dst. Host:                                                                                                    |          |           | •           | Comm       | ent            |        |            |        |
| New Terminal    | Hotspot     |    |         |            |         |       | Path:                                                                                                    |          |           | •           | Cop        | y              |        |            |        |
| Make Supout rfl | IPsec       |    |         |            |         |       | Method:                                                                                                    |          |           | -           | Reno       | ve             |        |            |        |
| Manual          | Neighbors   |    |         |            |         |       | Action:                                                                                                    | deny     |           | Ŧ           |            |                |        |            |        |
| Ext             | Packing     | 10 | em (1 e | elected)   |         |       | Redrect To:                                                                                                    | _        |           |             | Reset Co   | unters         |        |            |        |
|                 | Pool        |    |         |            |         |       |                                                                                                    |          |           |             | Reset AI C | ounters        |        |            |        |
|                 | Routes      |    |         |            |         |       | Hite:                                                                                                    | 21       |           |             |            |                |        |            |        |
|                 | SNMP        |    |         |            |         |       | and the state of the state of t |          |           |             |            |                |        |            |        |
|                 | Services    |    |         |            |         |       | Insango                                                                                                    | _        | _         | _           | _          |                |        |            |        |
|                 | Socks       |    |         |            |         |       |                                                                                                    |          |           |             |            |                |        |            |        |
|                 | TFTP        |    |         |            |         |       |                                                                                                    |          |           |             |            |                |        |            |        |
|                 | Traffic Row |    |         |            |         |       |                                                                                                    |          |           |             |            |                |        |            |        |
|                 | UPnP        | -  |         |            |         |       |                                                                                                    |          |           |             |            |                |        |            |        |
|                 | Web Proxy   | -  |         |            |         |       |                                                                                                    |          |           |             |            |                |        |            |        |

حال باید از قسمت IP → Firewall → NAT یک Redirect NAT تعریف کنیم که کاربران بعد از اتصال به Web Proxy هدایت شوند. مانند

تصوير زير عمل مي کرچم.

Letefacer

\_

|                |             | E Firewa     | 8                                |          |              |                |        |               |           |            |           |        |             |         |
|----------------|-------------|--------------|----------------------------------|----------|--------------|----------------|--------|---------------|-----------|------------|-----------|--------|-------------|---------|
| Wreless        |             | Filter Buler | e NAT Ma                         | nde Se   | enrice Ports | Connections    | Addres | slists La     | wer7 Prot | incols     |           |        |             |         |
| Mash           |             |              |                                  |          | Z no B       | and Counters   | on Re  | ant All Cours | tern .    |            |           |        | at .        |         |
| 000            |             |              |                                  |          |              | C A11          | 00110  |               | 0.1       | 0.0.       | 0.0.0     | 1      | 0.111       | 0.      |
|                |             | -            | ACDON<br>Imanguerad<br>manguerad | 50 1     | ironat       | 10 20 30 0/24  | 4      | ist. Haaress  | PTOED.    | . Src. Pot | Ust. Port | n. mer | . OUR INE   | . bytes |
| Protect D      | ARP         | 1            | -I redirect                      |          | dstnat       | 192.168.0.0/2  | 24     |               | 6 (top)   | i.         | 80        | 1      |             | 126     |
| Routing 1      | Accounting  |              | I NAT R                          |          | 2 168 0 0/2  | L->00>         |        |               |           |            |           |        |             |         |
| System         | Addresses   |              | Const                            |          |              |                |        |               |           |            |           |        |             |         |
| Gleenes        | DHCP Client |              |                                  | novance  | 80 19678     | Action Statist | ocs    |               |           |            |           |        | ок          |         |
| F968           | DHCP Relay  |              |                                  | Chain:   | dstnat       |                |        |               |           |            | Ŧ         |        | Cancel      |         |
| Log            | DHCP Server |              | Src. A                           | ddress:  | 192.168      | 0.0/24         |        |               |           |            |           |        | Apply       |         |
| Nadus          | DNS         |              | Det. A                           | ddress:  |              |                |        |               |           |            | -         |        |             | Ξ.      |
| 1008           | Firewall    |              |                                  |          |              |                |        |               |           |            |           |        | Isable      | -       |
| New Terminal   | Hotspot     |              | P                                | rotocol: | 6 (top)      |                |        |               |           |            | ¥ 🔺       | 0      | fremmo      |         |
| Make Supout If | IPsec       |              | S                                | o. Port: |              |                |        |               |           |            | -         |        | Сору        |         |
| Manual         | Neighbors   | 1            | - D                              | t. Pot:  | 80           |                |        |               |           |            |           | F      | lemove      |         |
| Exit           | Packing     | 2 tems (1 s  |                                  | . But    |              |                |        |               |           |            |           |        |             |         |
|                | Pool        |              |                                  | y. run.  |              |                |        |               |           |            |           | Rese   | t Counters  |         |
|                | Routes      |              | in. In                           | enface:  |              |                |        |               |           |            | •         | Reset  | All Counter | •       |
|                | SNMP        |              | Out. Int                         | eface:   |              |                |        |               |           |            | -         |        |             |         |
|                | Services    |              | Pt                               |          |              |                |        |               |           |            |           |        |             |         |
|                | Socks       |              | Packe                            | C Mark:  |              |                |        |               |           |            | -         |        |             |         |
|                | TFTP        |              | Connection                       | h Mark:  |              |                |        |               |           |            | -         |        |             |         |
|                | Traffic Row |              | Routing                          | Mark:    |              |                |        |               |           |            | •         |        |             |         |
|                | UPnP        |              |                                  | -        |              |                |        |               |           |            |           |        |             |         |
|                | Web Proxy   |              | Connection                       | n Type:  |              |                |        |               |           |            | •         |        |             |         |

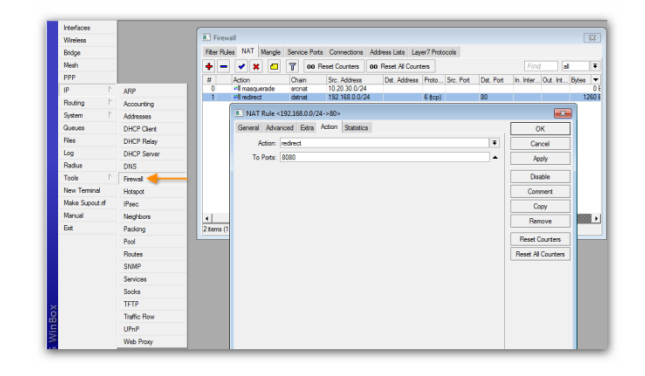

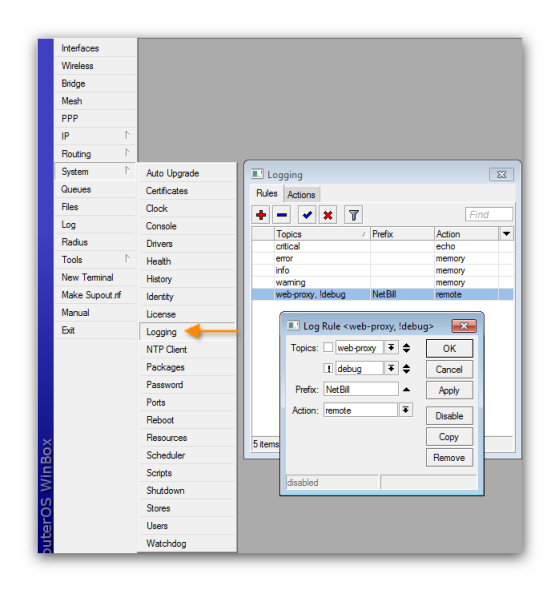

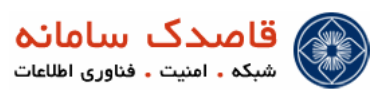

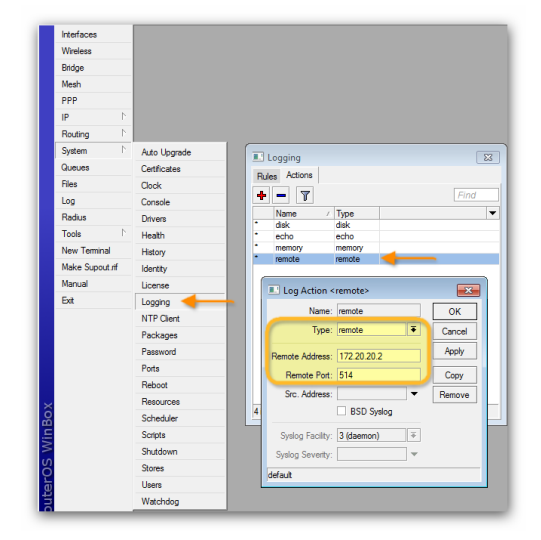

#### Graph برای تهیه و ثبت SNMP برای تهیه و ثبت Graph

برای راه اندازی و تنظیم SNMP جهت تهیه و ثبت گزارشات Graph در NetBill به مانند تصویر زیر از منوی IP گزینه SNMP را انتخاب و به مانند تصویر با کلیک بر روی Add یک SNMP فقط خواندنی اضافه می کنیم.

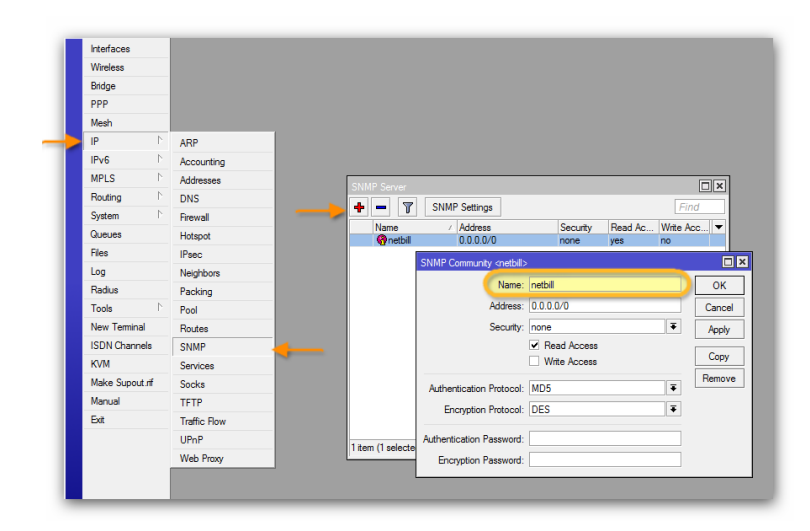

در مر حله بعد مانند شکل زیر با کلیک بر روی SNMP Setting و فعال کردن گزینه Enabled آنرا فعال میکنیم.

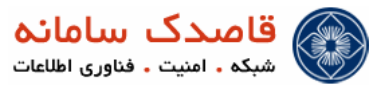

| SNMP Server |                  |                             |         |         |             |
|-------------|------------------|-----------------------------|---------|---------|-------------|
| + - 7       | SNMP Settings    |                             |         |         | Find        |
| Name        | ∠ Address        | S                           | ecurity | Read Ac | Write Acc 🔻 |
| 🔞 netbill   | 0.0.0/0          | n                           | ione    | yes     | no          |
|             |                  |                             |         |         | _           |
|             | SNMP Settings    |                             |         |         |             |
|             |                  | <ul> <li>Enabled</li> </ul> | )       | ОК      |             |
|             | Contact Info:    |                             |         | Cancel  |             |
|             | Location:        |                             |         | Apply   |             |
|             |                  |                             | L       | Abbia   |             |
|             | Engine ID:       |                             | •       |         |             |
|             | Trap Target:     | 0000                        |         |         |             |
|             | <b>T</b> 0       |                             | 1.21    |         |             |
|             | Trap Community:  | netbill                     | •       |         |             |
| 1.800       | Trap Version:    | 1                           | ₹       |         |             |
| T ILCIT     | Trap Generators: |                             | \$      |         |             |
|             |                  |                             |         |         |             |